# ACTUAL Ügyviteli Rendszer FRISSÍTÉSI ÚTMUTATÓ

Felhasználói kézikönyv - kivonat

# Tartalom

| ٠ | A program frissítése       | 2 |
|---|----------------------------|---|
| ٠ | FRISSÍTÉS A SZERVER GÉPEN: | 3 |
| ٠ | FRISSÍTÉS A KLIENS GÉPEN:  | 6 |
| ٠ | Hibaelhárítás:             | 7 |

# A PROGRAM FRISSÍTÉSE

Az ACTUAL Ügyviteli Rendszer újabb verzióra történő frissítésének folyamatát ismerteti az alábbi leírás. A frissítés feltételezi, hogy az ACTUAL Ügyviteli Rendszer már telepítve van a számítógépre. A frissítés a korábban telepített programot frissíti a legújabb verzióra. A program frissítés letölthető az ACTUAL hivatalos honlapjáról: http://www.actualugyvitel.hu/letoltes/frissitesek

A frissítés letöltéséhez érvényes Szoftverkövetési és Támogatási Szolgáltatással kell rendelkeznünk. A frissítés letöltéséhez először be kell jelentkeznünk a program vásárlásakor kapott felhasználói névvel és jelszóval az ACTUAL honlapján: http://www.actualugyvitel.hu/

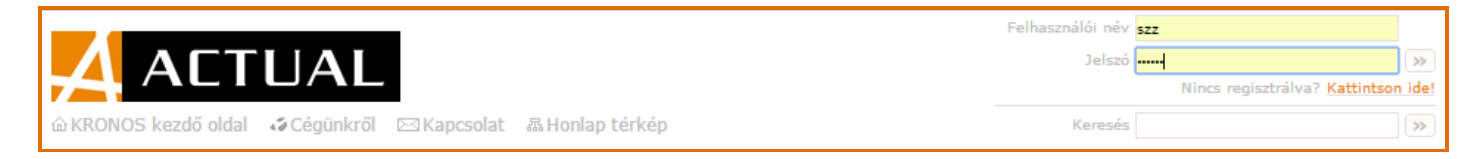

Sikeres bejelentkezést követően kattintsunk a "Letöltés" -> "Frissítések letöltése" menüpontra vagy az alábbi közvetlen linkre: http://www.actualugyvitel.hu/letoltes/frissitesek Ekkor az alábbi oldal jelenik meg:

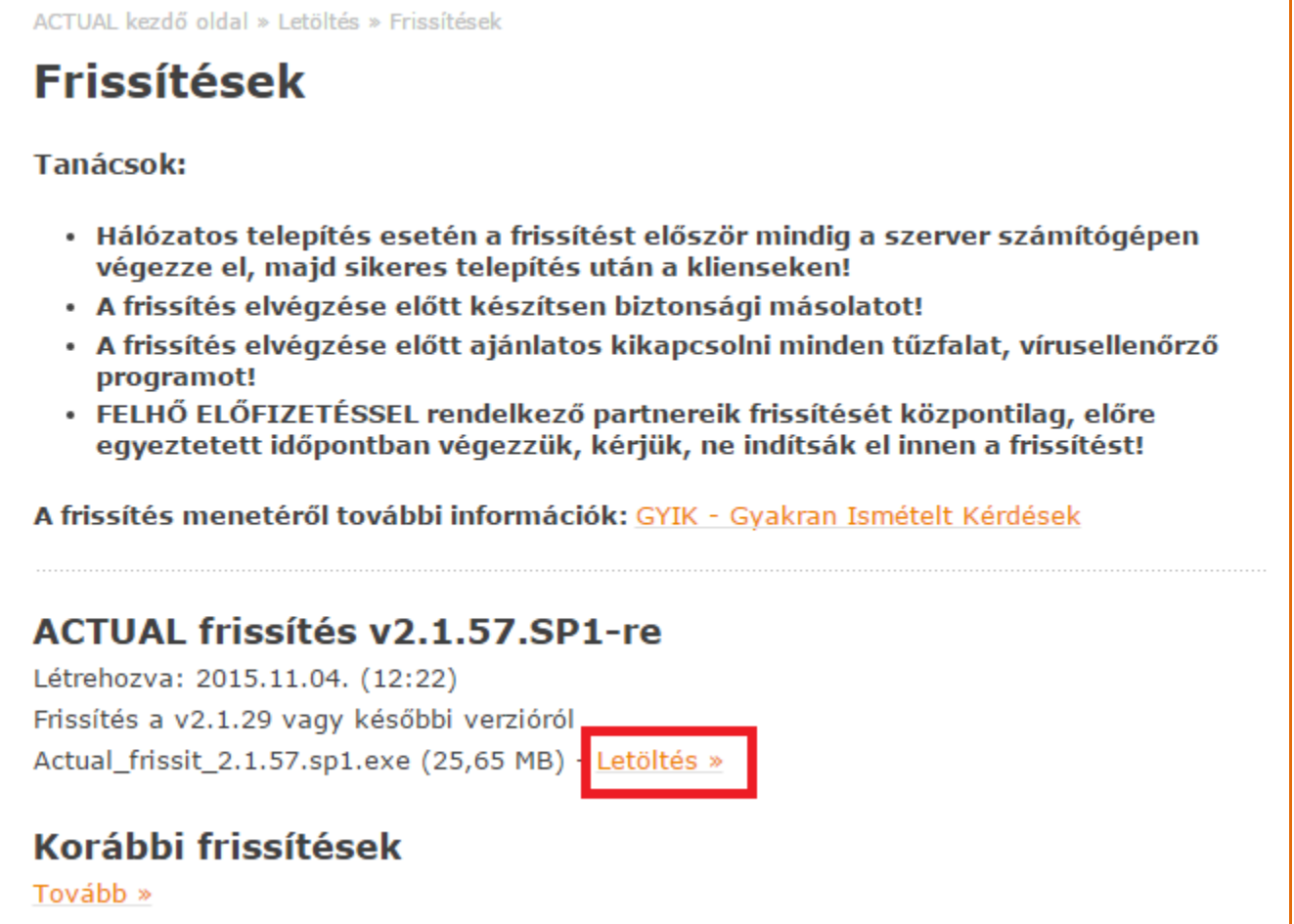

Olvassuk el figyelmesen az oldalon található tanácsokat, majd kattintsunk az aktuális frissítési verzió mellett található "Letöltés" linkre. Ekkor a frissítő alkalmazás letöltésre kerül a saját gépünkre (fenti esetben az "Actual\_frissit\_2.1.57.sp1.exe" fájl).

A frissítés megkezdése előtt javasolt egy komplett adatbázis mentést készíteni.

Amennyiben a programot hálózatban használja (szerver és kliens munkaállomások), akkor a frissítést először mindig a szerver gépen indítsa el. A frissítés elvégzése előtt ajánlatos kikapcsolni minden tűzfalat, vírusellenőrző programot a szerver gépen! Csak sikeres telepítést követően végezze el a kliens gépeken a frissítést!

### Frissítés a szerver gépen:

A kliens-szerver gépen történő frissítés során az alábbi képernyők jelennek meg. Először egy figyelmeztető ablak jelenik meg

|   | Telepítő                                                                                                    | × |
|---|----------------------------------------------------------------------------------------------------|---|
| 0 | A frissítés elvégzése előtt győződjön meg róla, hogy az ACTUAL<br>Ügyviteli Rendszer adatbázisai nincsenek használatban!<br>FIGYELEM! A frissítést először mindig a szerver számítógépen végezze el!<br>A frissítés előtt készítsen biztonsági másolatot az adatbázisokról! |   |
|   | ОК                                                                                                    |   |

A következő ablak tájékoztat arról, melyik verzióra fog frissülni a program. Kattintsunk a [Tovább >] gombra.

| 19 More                                                                                         |                                                                               |
|-------------------------------------------------------------------------------------------------|-------------------------------------------------------------------------------|
|                                                                                                 | Üdvözli a(z) ACTUAL Ügyviteli<br>Rendszer Telepítő Varázsló.                  |
|                                                                                                 | A(z) ACTUAL Ügyviteli Rendszer V 2.1.49 a számítógépére fog<br>kerülni.       |
|                                                                                                 | A telepítés folytatása előtt ajánlott minden más futó<br>alkalmazást bezárni. |
| A folytatáshoz kattintson a Tovább gombra, vagy a N<br>gombra a Telepítőből történő kilépéshez. |                                                                               |
| ACTUAL<br>Integrált Ügyviteli Rendszer                                                          |                                                                               |
| www.actualugyvitel.hu                                                                           | Tovább > Mégse                                                                |

A következő ablakban látszódik, hogy az adatbázist és a programot is frissíteni fogja a telepítő. Ez olyankor fordul el, amikor az adatbázisok mellett a program is telepítve van a szerver gépre (ez az alapértelmezett telepítő mód). Kattintsunk a ITovább >1 gombra

|     | ACTUAL Üqvviteli Rend                                                                                    | dszer Telepítő 🛛 🗕 🔍                                                                                                    |
|-----|----------------------------------------------------------------------------------------------------|----------------------------------------------------------------------------------------------------|
| ö   | Ö <b>sszetevők kiválasztása</b><br>Mely összetevők kerüljenek telepítésre?                               | A                                                                                                    |
|     | Válassza ki a telepítendő összetevőket; törölje a t<br>Kattintson a Tovább gombra, ha készen áll a folyt | elepíteni nem kívánt összetevőket.<br>atásra.                                                                                                    |
|     | Program és adatbázis frissítés V2.1.49 v                                                                 | Program és adatbázis frissíté<br>Válassza ezt az opciót, ha az Ön<br>számítógépe tartalmazza az<br>adatbázisokat és a kliens<br>programot is (program és<br>adatbázis frissítése). |
| www | v.actualugyvitel.hu <                                                                                    | Vissza Tovább > Mégse                                                                                                    |

A következő ablakban két beállítást végezhetünk el, amely befolyásolja a telepítő program működését:

#### Adatbázisokról mentés készítése:

Ez alapértelmezetten ki van pipálva ez a jelölőnégyzet, és normál esetben nem is szabad kikapcsolni. Erre azért van szükség, mert ha a frissítés valamiért nem sikerül, akkor a telepítő visszatölti a frissítés megkezdése előtt adatbázis mentéseket, azaz az aktuális verzióval tudunk tovább dolgozni a hiba ellenére. Ha nem készül mentés, akkor a hibásan frissített adatbázissal nem fogunk tudni dolgozni, csak a program újratelepítésével és egy korábbi mentés visszatöltésével.

#### Korábbi verziók ellenőrzése

Alapértelmezetten nincs kipipálva és normál esetben nem is kell. Erre csak akkor van szükség, ha visszatöltöttünk a rendszerbe egy korábbi verziójú adatbázist (azaz a program és az adatbázis verziója eltér). Ilyenkor a telepítő végigvizsgálja az összes adatbázist, és verzióról verzióra elvégi azok frissítését. Ez a fajta frissítés jóval tovább is tat. Kattintsunk a [Tovább >] gombra.

| 6  | ACTUAL Ügyviteli Rendszer Telepítő 🛛 – 🗖 📉 🗙                                                                                                    |  |  |
|----|----------------------------------------------------------------------------------------------------|--|--|
|    | Adatbázis műveletek<br>Adatbázisok mentése, korábbi verziók frissítése                                                                                                    |  |  |
|    | ✓ Adatbázisokról mentés készítése<br>Ha bejelöli a fenti négyzetet, akkor a telepítő mentést készít a rendszerben használt<br>összes adatbázisról, amelyek alapján sikertelen telepítés esetén visszaállítható az<br>eredeti állapot. Az adatbázis méretétől függően ez a művelet több percet is igénybe<br>vehet. FIGYELEMI Ezt az opciót mindig hagyja bejelölve, illetve az adatbázis frissítés<br>elindítása előtt feltétlenül készítsen biztonsági másolatot adatbázisairól! |  |  |
|    | Korábbi verziók ellenőrzése<br>Ha bejelöli a fenti négyzetet, akkor a telepítő a korábbi verziójú adatbázisokat is<br>frissíteni fogja. Erre általában csak akkor van szükség, ha a program jelenlegi<br>verziójánál korábbi verziójú valamelyik adatbázis (pl. korábbi mentést töltött vissza).                                                                                                    |  |  |
| ww | vw.actualuqyvitel.hu < Vissza Tovább > Mégse                                                                                                    |  |  |

A következő ablakban a program parancsikonját nevezhetjük át. Kattintsunk a [Tovább >] gombra.

| 13 | ACTUAL Ügyviteli Rendszer Telepítő 🛛 🗕 💌                                                                                                    |  |  |
|----|----------------------------------------------------------------------------------------------------|--|--|
|    | Válasszon mappát a Start menüben<br>Hova helyezze a Telepítő a program parancsikonjait?                                                                                                    |  |  |
|    | A Telepítő a program parancsikonjait a Start menü következő mappájában<br>fogja létrehozni.<br>A folytatáshoz kattintson a Tovább gombra. Másik mappa kiválasztásához kattintson a<br>Tallózás gombra. |  |  |
|    | ACTUAL Ügyvitel Tallózás                                                                                                    |  |  |
|    | Ne hozzon létre mappát a Start menüben                                                                                                    |  |  |
| w  | ww.actualugyvitel.hu < Vissza Tovább > Mégse                                                                                                    |  |  |

Az utolsó ablakban megtekinthetjük az eddigi beállításokat. A telepítés elindításához kattintsunk a [Telepítés] gombra. A frissítés elkezdődik, amely több percet is igénybe vehet. Ha több verzió frissítését végezzük, akkor a telepítési idő jóval tovább tarthat.

Sohase szakítsuk meg a telepítést, mert az a program helytelen működéséhez vezethet.

Ha a frissítés sikeresen befejeződött, megkezdhetjük a kliens gépek frissítését.

| B  | ACTUAL Ügyviteli Rendszer Telepítő –                                                                                   |       |
|----|----------------------------------------------------------------------------------------------------|-------|
| ,  | A Telepítő felkészült<br>A Telepítő felkészült a(z) ACTUAL Ügyviteli Rendszer számítógépére történő<br>telepítésére.   | A     |
|    | Kattintson a Telepítés gombra a folytatáshoz, vagy a Vissza gombra a beállításo<br>áttekintéséhez, megváltoztatásához. | k     |
|    | Telepítés típusa:<br>Program és adatbázis frissítés V2. 1. 49                                                          | ^     |
|    | Választott összetevők:<br>Actual Ügyviteli Rendszer<br>Adatbázis komponensek                                           |       |
|    | Start menü mappája:<br>ACTUAL Ügyvitel                                                                                 |       |
|    | Adatbázisok mentése:                                                                                                   |       |
|    | Igen<br>Korábbi verziók frissítése:                                                                                    | ~     |
|    | <                                                                                                    | >     |
| ww | v.actualugyvitel.hu < Vissza Telepítés                                                                                 | Mégse |

# Frissítés a kliens gépen:

A kliens gépen történő frissítés során az alábbi képernyők jelennek meg.

Az első ablak tájékoztat arról, melyik verzióra fog frissülni a program. Kattintsunk a [Tovább >] gombra.

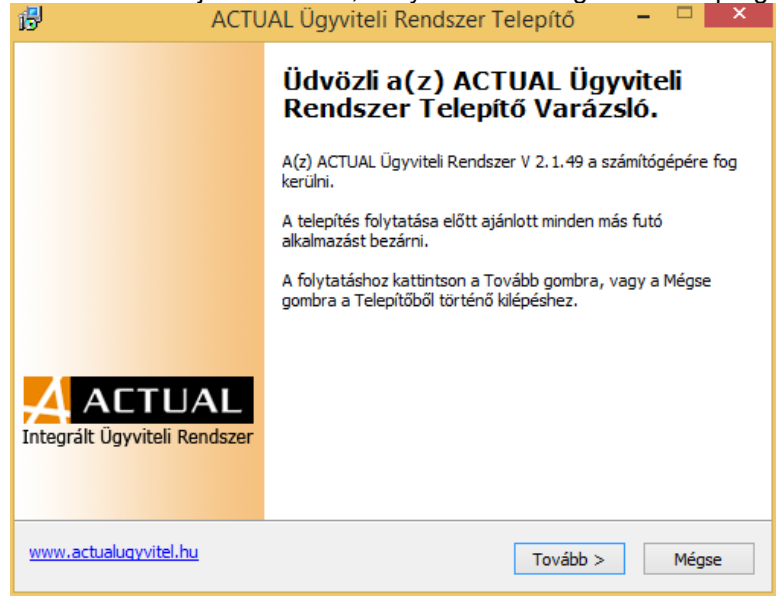

A következő ablakban látszódik, hogy melyik verzióra frissíti a programot a telepítő. Kattintsunk a [Tovább >] gombra.

| 15                                                                                                    | ACTUAL Ugyviteli Rend                                                      | szer Telepító – – –                                                                                                    |
|----------------------------------------------------------------------------------------------------|----------------------------------------------------------------------------|----------------------------------------------------------------------------------------------------|
|                                                                                                    | Ö <b>sszetevők kiválasztása</b><br>Mely összetevők kerüljenek telepítésre? | A                                                                                                    |
| Válassza ki a telepítendő összetevőket; törölje a telepíteni nem kívánt összetevők<br>Kattintson a Tovább gombra, ha készen áll a folytatásra. |                                                                            |                                                                                                    |
|                                                                                                    | Program frissités V2.1.49 		 ✓                                             | Program frissítés V2.1.49<br>Válassza ezt az opciót, ha az Ön<br>számítógépe hálózatba van kötve<br>és csak a programot akarja<br>frissíteni a munkaállomáson (az<br>adatbázis összetevők frissítése a<br>szerver számítógépen történik). |
| ww                                                                                                    | w.actualugyvitel.hu                                                        | /issza Tovább > Mégse                                                                                                    |

A következő ablakban a program parancsikonját nevezhetjük át. Kattintsunk a [Tovább >] gombra.

| B | ACTUAL Ügyviteli Rendszer Telepító 🛛 – 🗖 🗙                                                                                                    |  |  |  |
|---|----------------------------------------------------------------------------------------------------|--|--|--|
|   | Válasszon mappát a Start menüben<br>Hova helyezze a Telepítő a program parancsikonjait?                                                                                                    |  |  |  |
|   | A Telepítő a program parancsikonjait a Start menü következő mappájában<br>fogja létrehozni.<br>A folytatáshoz kattintson a Tovább gombra. Másik mappa kiválasztásához kattintson a<br>Tallózás gombra. |  |  |  |
|   | ACTUAL Ügyvite Tallózás                                                                                                    |  |  |  |
|   | Ne hozzon létre mappát a Start menüben                                                                                                    |  |  |  |
| w | ww.actualugyvitel.hu < Vissza Tovább > Mégse                                                                                                    |  |  |  |

Az utolsó ablakban megtekinthetjük az eddigi beállításokat. A telepítés elindításához kattintsunk a [Telepítés] gombra. A frissítés elkezdődik, amely néhány pillanatot vesz igénybe (csak a program komponenseket frissíti ilyenkor). Sikeres frissítés után elindíthatjuk az ACTUAL Ügyviteli Rendszert (KrLogin.exe).

| ß | ACTUAL Ügyviteli Rendszer Telepítő 🗧                                                                                         |                                              | ĸ |
|---|----------------------------------------------------------------------------------------------------|----------------------------------------------|---|
|   | A Telepítő felkészült<br>A Telepítő felkészült a(z) ACTUAL Ügyviteli Rendszer számítógépére történő<br>telepítésére.         | <u>,                                    </u> |   |
|   | Kattintson a Telepítés gombra a folytatáshoz, vagy a Vissza gombra a beállítások<br>áttekintéséhez, megváltoztatásához.      |                                              |   |
|   | Telepítés típusa:<br>Program frissítés V2.1.49<br>Választott összetevők:<br>Actual Ügyviteli Rendszer<br>Start menü mappája: | ^                                            |   |
|   | ACTUAL Ügyvitel                                                                                                    | ~                                            |   |
|   | ww.actualugyvitel.hu < Vissza Telepítés                                                                                      | Mégse                                        |   |

#### Hibaelhárítás:

Amennyiben a szerver gépen történő frissítés hibát jelez, akkor valószínűleg valamilyen adathiba lehet a háttérben. A hiba kiderítésében segíthetnek a naplófájlok, amelyek az alábbi helyeken találhatóak:

- C:\Program Files (x86)\ACTUAL Ügyvitel\ACTUAL Ügyvitel.log
- C:\Program Files (x86)\ACTUAL Ügyvitel\LOG\ mappában lévő "log" kiterjesztésű fájlok

Amennyiben valamelyik kliens gépet nem frissítettük, akkor a program indításakor megjelenik egy hibaüzenet. Ilyen esetben lépjünk ki a programból, és frissítsük az ACTUAL-t a szerver gépen lévő verziószámra.

Amennyiben a szerver gépet nem frissítettük, akkor a kliens program indításakor megjelenik egy hibaüzenet. Ilyen esetben lépjünk ki a programból, és frissítsük a szerveren az ACTUAL-t a kliens gépen lévő verziószámra.